# デバイス初期化手順書

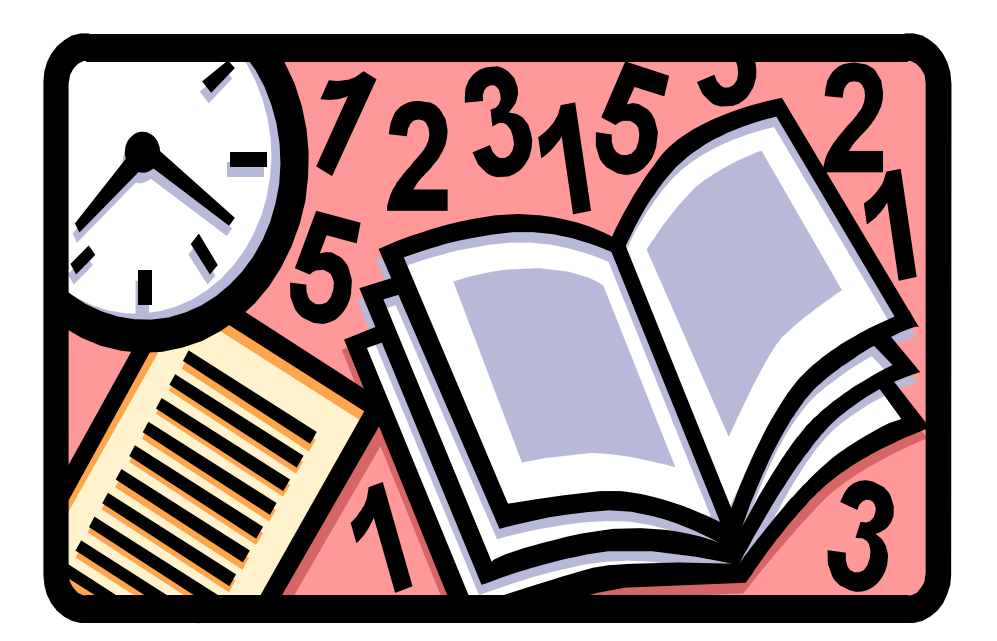

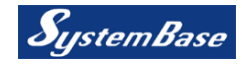

## 目 次

### 1. デバイスの初期化手順

| 1. | 1 | 事前準備  | その1□ | • | • | • | • | • | • | • | • | 1 |
|----|---|-------|------|---|---|---|---|---|---|---|---|---|
| 1. | 2 | 事前準備  | その2  | • | • | • | • | • | • | • | • | 2 |
| 1. | 3 | 事前準備  | その3  | • | • | • | • | • | • | • | • | 2 |
| 1. | 4 | デバイスの | D初期化 |   | • | • | • | • | • | • | • | 2 |

### 1. デバイスの初期化

### 1.1 事前準備 その1

デバイスの暗号化が無効になっていることを確認します。

- 1. 「Win」キーと「E」キーを同時に押します。
- エクスプローラーが表示されます。
   「PC」を選択し「デバイスとドライブ」の項目でドライブに 鍵マークがないことを確認します。

|   | 💻   📝 📗 🖛   PC                               |                                | - | ×   |
|---|----------------------------------------------|--------------------------------|---|-----|
|   | ファイル コンピューター                                 | 長示                             |   | ~ ? |
|   | ← → · ↑ 💻 > PC                               | ✓ ひ PCの検索                      |   |     |
|   | 🖈 クイック アクセス                                  | ~ フォルダー (7)                    |   |     |
|   | 🔜 デスクトップ 🖈<br>👆 ダウンロード 🛛 🖈                   | 3D オブジェクト<br>ダウンロード            |   |     |
|   | <ul> <li>ビキュメント オ</li> <li>ビクチャ オ</li> </ul> | デスクトップ ドキュメント                  |   |     |
| 1 | OneDrive - Personal PC                       | <u>لا</u> ۲۶۶ ک                |   |     |
| Ľ | 💣 ネットワーク                                     | <sup>ミュージック</sup>              |   |     |
|   | ¢,                                           | ✓ デバイスとドライブ (1)<br>Windows (C) |   |     |
|   |                                              | 空き領域 11.2 GB/56.4 GB           |   |     |

※ 暗号化が有効になっている場合、鍵マークが表示されています。

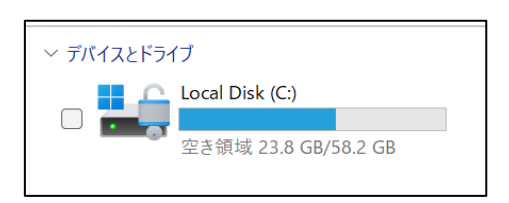

### 1.2 事前準備 その2

端末が初期化されるため、ローカルに保存しているデータは無くなります。 必要なデータをクラウドかUSBに避難したことを確認してください。

#### 1.3 事前準備 その3

初期化の所要時間として1時間程度が見込まれます。 ACアダプタを接続するか、充電が十分にあることを確認してください。

1. 4 デバイスの初期化

以下の手順を参考に初期化を実行します。

1. 「Shift」キーを押しながら「再起動」ボタンを押します。

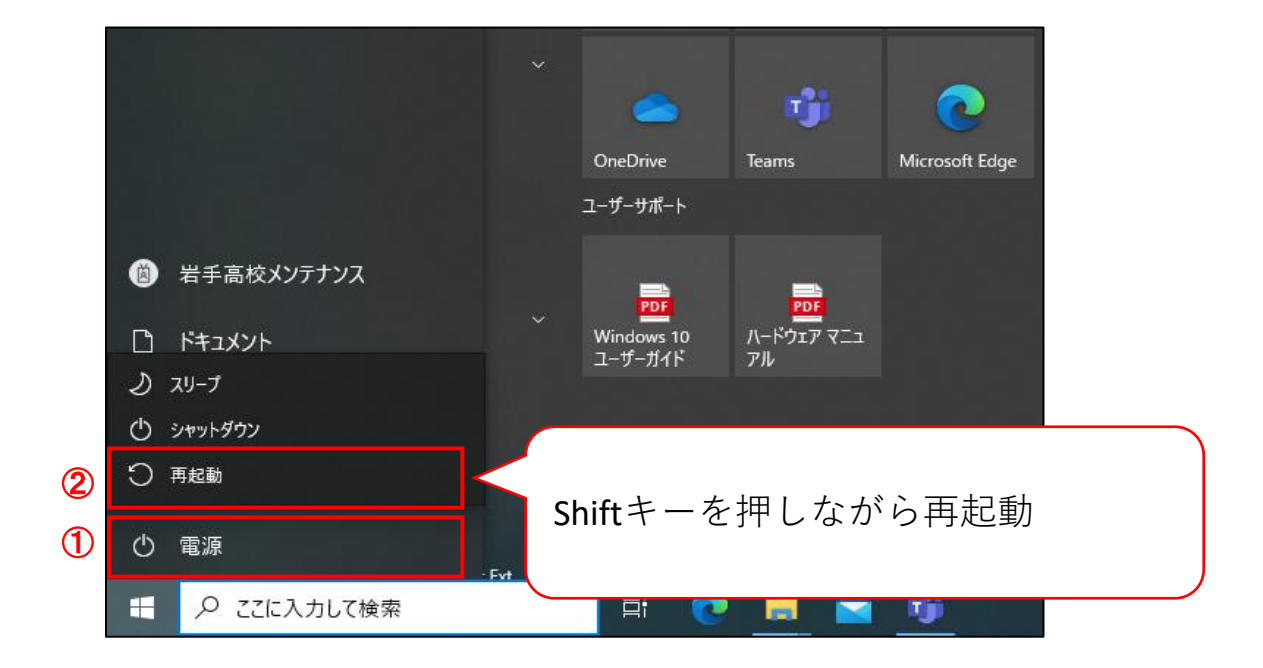

2. 「トラブルシューティング」をクリックします。

| オプションの選択                                                   |           |  |  |  |  |  |  |  |
|------------------------------------------------------------|-----------|--|--|--|--|--|--|--|
| 続行<br>終了して Windows 10<br>に進みます                             | PC の電源を切る |  |  |  |  |  |  |  |
| デバイスの使用<br>USB ドライブ、ネットワーク接続、または<br>Windows リカパリ DVD を使います |           |  |  |  |  |  |  |  |
| トラブルシューティング<br>PC を初期状態に戻すか、詳細オプションを<br>表示します              |           |  |  |  |  |  |  |  |

3. 「このPCを初期状態に戻す」をクリックします。

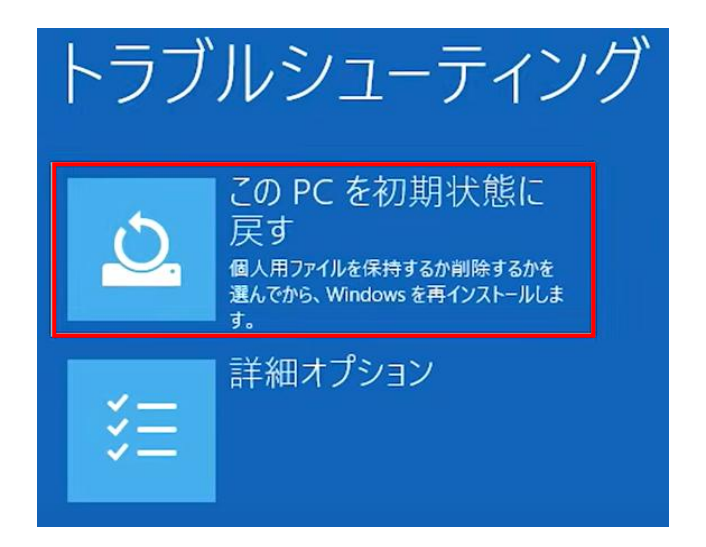

4. 「すべて削除する」をクリックします。

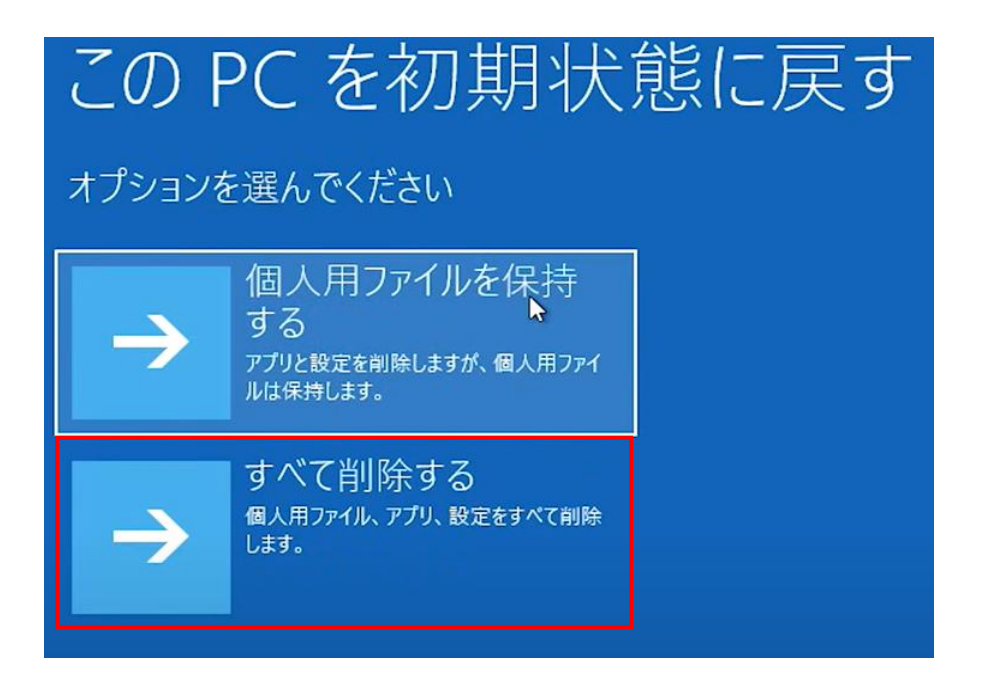

5. 「ローカル再インストール」をクリックします。

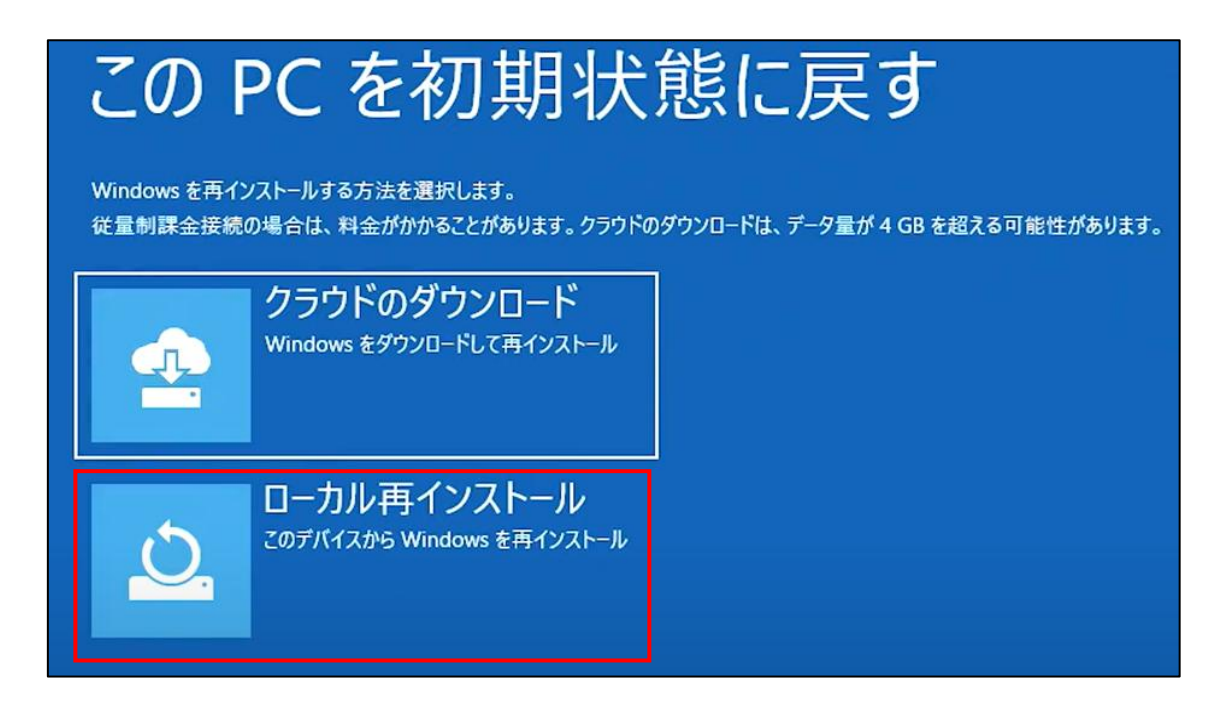

6. 「いいえ」をクリックします。

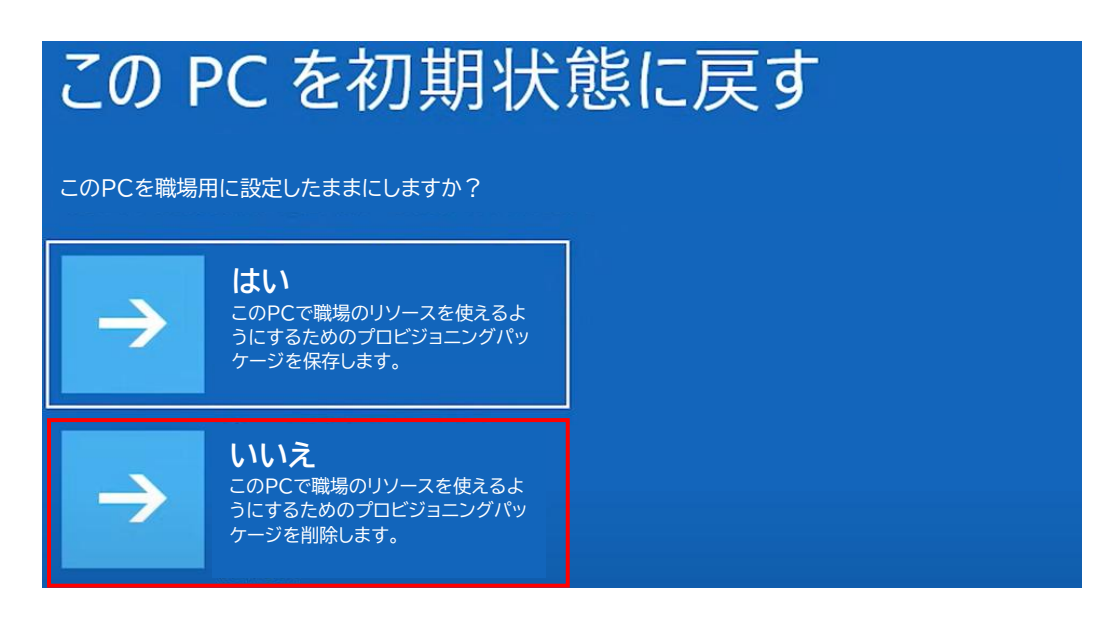

7. 「ファイルの削除のみ行う」をクリックします。

| この                      | PCを初期状                                                                           | 態に戻す                                  |
|-------------------------|----------------------------------------------------------------------------------|---------------------------------------|
| ファイルの削除だけ<br>でセキュリティが高さ | でなく、ドライブを完全にクリーンアップしますか? ク<br>まりますが、処理にかかる時間は非常に長くなりま                            | リーンアップすると、削除したファイルは簡単に回復できなくなるの<br>す。 |
| $\rightarrow$           | ファイルの削除のみ行う<br>PC を引き続き使用する場合は、このオブ<br>ションを選んでください。                              |                                       |
| $\rightarrow$           | ドライブを完全にクリーン<br>アップする<br>PCをリサイクルする場合は、このオブション<br>を選んでください。処理に数時間かかること<br>があります。 |                                       |

8. 「初期状態に戻す」をクリックします。

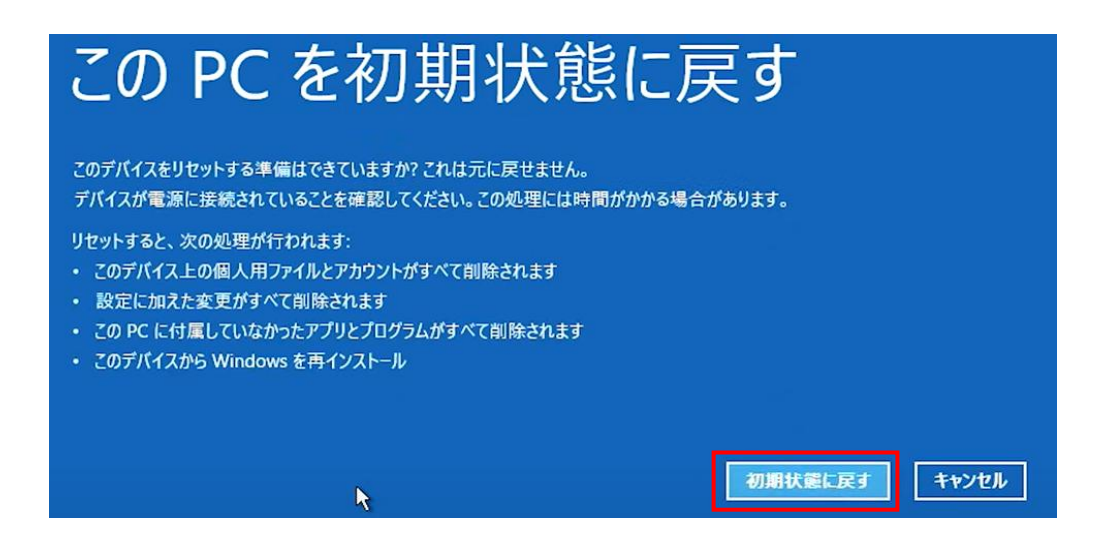

- 初期化作業が開始されます。
   完了まで端末の電源を切らずに待ちます。
- 10. 画像のような画面が表示されると初期化は完了しています。 画面に従って設定を完了させ、端末をご利用ください。

| _    | 88                                                                                                    |       |
|------|----------------------------------------------------------------------------------------------------|-------|
| お住まい | いの地域はこちらでよろし                                                                                                   | いですか? |
|      | alaman and a second and a second and a second and a second and a second and a second and a second and a second |       |
|      | #B#=>                                                                                                    |       |
|      | 64                                                                                                    |       |
|      | 中央アフリカ共和国                                                                                                    |       |
|      | 4-3                                                                                                    |       |
|      | <b>ルアフリカ</b>                                                                                                   |       |
|      | 魚スダン                                                                                                    |       |
|      | 48                                                                                                    |       |
|      | 8#                                                                                                    |       |
|      |                                                                                                    | -     |